# STATE OF IOWA DEPARTMENT OF Health and Human services

### Critical Incidents – Incident Retrieval

User Guide 11/26/2024

## Context

When a critical incident is submitted, IMPA sends an email notification to the Case Manager responsible for the member. If another user within your organization submitted the incident and you receive a notification email for a submitted (sections 1-10) and/or completed (sections 11-12) incident involving a member under your responsibility, you must register for the "Incident Retrieval" role to access the details.

#### "Incident Retrieval" Role Access Steps

To retrieve submitted/completed incidents, please follow the following steps:

Step 1: If you already have an account in IMPA, proceed to Step 2. Otherwise, create an account by visiting <u>IMPA</u> and clicking "Register New Account".

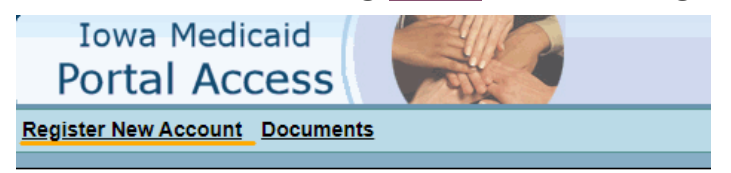

- Step 2: Request access to the "Incident Retrieval" role using the <u>IMPA CIR Access</u> <u>Form</u>. Be sure to select "Incident Retrieval" role when completing the form.
- Step 3: Once your access has been approved, log in to IMPA. From the navigation bar, go to: Information > Incident Retrieval.

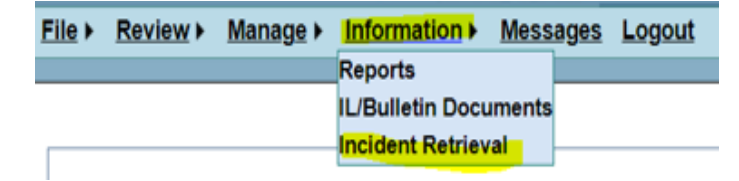

Steps continued in next page.

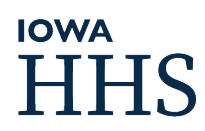

#### "Incident Retrieval" Role Access Steps (Cont'd)

- Step 4: On the Incident Retrieval Page:
  - Enter the incident number and the email address associated with the incident.

| Incident ID                                | 2 |  |
|--------------------------------------------|---|--|
| Case Manager Email                         | B |  |
| and the local data where the second second |   |  |

• Ensure the email matches exactly with the one you got the email notification.

| Sent: Thursday, November 21, 2024 8:57 AM                                     |                                                                                                    |
|-------------------------------------------------------------------------------|----------------------------------------------------------------------------------------------------|
| Subject: Fwd: IMPA: Critical Incident diamatication                           |                                                                                                    |
| -                                                                             |                                                                                                    |
| CAUTION: This email originated from outside the Department of Health and H    | luman Services. Do not click links or open attachments unless you recognize the sender and know the content is safe.               |
|                                                                               |                                                                                                    |
|                                                                               |                                                                                                    |
| Forwarded message                                                             |                                                                                                    |
| Date: Thu, Nov 21, 2024, 8:55 AM                                              |                                                                                                    |
| Subject: IMPA: Critical Incident                                              |                                                                                                    |
| To:                                                                           |                                                                                                    |
| Dear User(s),                                                                 |                                                                                                    |
| This email is generated from the Iowa Medicaid Portal Access (IMPA) applicati | ion. If you think you have received this in error, please delete this email and notify IMPA Support (IMPAsupport@dhs.state.ia.us). |
| A new critical incident #32892 was submitted for one of your assigned member  | ers.                                                                                                    |
| Visit this link to access the incident IMPA                                   |                                                                                                    |
| Thanks,                                                                       |                                                                                                    |
| IMPA (Iowa Medicaid Portal Access)                                            |                                                                                                    |
| IMPAsupport@dbs.state.is.us                                                   |                                                                                                    |

Step 5: Click Search, if the incident number and email are valid and associated, a PDF copy of the incident will be available for download.

|   | Incident ID | Medicaid<br>State ID | Member Name | Incident<br>Occurred<br>Date | Reporter Name | Case Manager Name | Case Manager Type    | Completed | Incident<br>Created<br>Date |
|---|-------------|----------------------|-------------|------------------------------|---------------|-------------------|----------------------|-----------|-----------------------------|
| ð | 18961       |                      |             | 11/24/2024                   |               |                   | IHH Care Coordinator | False     | 11/25/2024                  |

# HHS